```
tags: zona de detección deteccion
```

Creamos un cubo que será la zona donde entremos. Lo podemos asociar donde queramos. Lo normal es crear un gameobject asociado a la acción que vamos a hacer. Por ejemplo, si queremos abrir una puerta, en la puerta, si queremos encender un ordenador, en el ordenador,....

Creamos este código y se lo asociamos:

```
using System.Collections;
using System.Collections.Generic;
using UnityEngine;
using UnityEngine.Events;
using UnityEngine.XR.Interaction.Toolkit;
public class EntraZona : MonoBehaviour
{
    [SerializeField] private Transform Persona;
    public UnityEvent EntraEnZona;
    void OnTriggerEnter(Collider other)
    {
        if (other.gameObject.name == Persona.name)
        {
            EntraEnZona.Invoke();
        }
    }
}
```

Quitamos la casilla de "Mesh Renderer" para que no se va y marcamos la casilla en "Box Collider" de "Is Trigger" para que podamos entrar dentro. Luego arrastramos a "Persona" nuestro "XR Origin" para que nos detecte (o el de otro personaje) y eñadimos la acción: Last update: 2023/02/14 10:58

|                           | Mesh Renderer    |                    |         |                  |                         |   |   |   |   |   |   | Ø | ᅷ       |  |
|---------------------------|------------------|--------------------|---------|------------------|-------------------------|---|---|---|---|---|---|---|---------|--|
|                           | Materials        |                    |         |                  |                         |   |   |   |   | 1 |   |   |         |  |
|                           | Element 0        |                    |         | Default-Material |                         |   |   |   |   |   |   | Э |         |  |
|                           |                  |                    |         |                  |                         |   |   |   |   |   |   | + | -       |  |
| ▶ Lighting ▶ Probes       |                  |                    |         |                  |                         |   |   |   |   |   |   |   |         |  |
|                           | Ad               | ditional Settings  |         |                  |                         |   |   |   |   |   |   |   |         |  |
| 🔻 🍞 🖌 Box Collider        |                  |                    |         |                  |                         |   |   |   |   |   |   | 0 | ᅷ       |  |
|                           | Edit Collider    |                    |         |                  | Δ                       |   |   |   |   |   |   |   |         |  |
|                           | ls Trigger       |                    |         |                  | $\overline{}$           |   |   |   |   |   |   |   |         |  |
|                           | Material         |                    |         |                  | None (Physic Material)  |   |   |   |   |   |   |   | $\odot$ |  |
|                           | Center           |                    |         |                  | Х                       | ) | Y | 0 |   | Z | 0 |   |         |  |
|                           | Size             |                    |         | X                | 1                       | Y | 1 |   | z | 1 |   |   |         |  |
| 🔻 # 🛛 Entra Zona (Script) |                  |                    |         |                  |                         |   |   |   |   |   | Ø | ᅷ |         |  |
|                           |                  |                    |         |                  | EntreZone               |   |   |   |   |   |   |   |         |  |
|                           | Persona          |                    |         |                  | 🙏 XR Origin (Transform) |   |   |   |   |   |   |   | $\odot$ |  |
|                           | Entra En Zona () |                    |         |                  |                         |   |   |   |   |   |   |   |         |  |
|                           |                  | Runtime Only 🚽 Gan |         |                  | eObject.SetActive       |   |   |   |   |   |   |   | •       |  |
|                           |                  | 🕆 Pared            | $\odot$ |                  |                         |   |   |   |   |   |   |   |         |  |
|                           |                  |                    |         |                  |                         |   |   |   |   |   |   | + | -       |  |
|                           |                  |                    |         |                  |                         |   |   |   |   |   |   |   |         |  |

From: http://wiki.legido.com/ - **Legido Wiki** 

Permanent link: http://wiki.legido.com/doku.php?id=informatica:realidad\_virtual:unity:zona\_deteccion

Last update: 2023/02/14 10:58